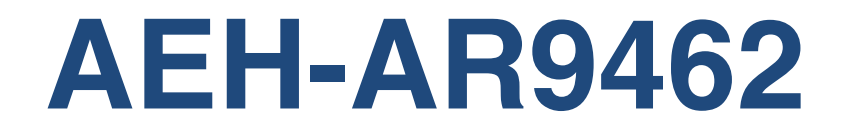

# Product: mPCle 802.11a/b/g/n 2.4GHz/5GHz + USB BT 4.0 card -WB222 / AR5B22

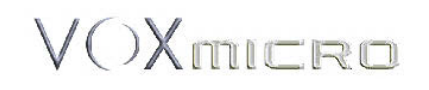

Atheros<sup>®</sup>, Atheros Driven<sup>®</sup>, Atheros XR<sup>®</sup>, Driving the Wireless Future<sup>®</sup>, ROCm<sup>®</sup>, Super AG<sup>®</sup>, Super G<sup>®</sup>, Total 802.11n<sup>®</sup>, and Wake on Wireless<sup>®</sup> are registered by Qualcomm Atheros, Inc. Atheros SST<sup>™</sup>, Signal-Sustain Technology<sup>™</sup>, the Air is Cleaner at 5-GHz<sup>™</sup>, XSPAN<sup>™</sup>, Wireless Future. Unleashed Now.<sup>™</sup>, and 5-UP<sup>™</sup> are trademarks of Qualcomm Atheros, Inc. The Atheros logo is a registered trademark of Qualcomm Atheros, Inc. All other trademarks are the property of their respective holders.

### **Notice**

The information in this document has been carefully reviewed and is believed to be accurate. Nonetheless, this document is subject to change without notice, and Qualcomm Atheros, Inc. (Atheros) assumes no responsibility for any inaccuracies thatmay be contained in this document, and makes no commitment to update or to keep current the contained information, or to notify a person or organization of any updates. Atheros reserves the right tomake changes, atany time, in order to improve reliability, function or design and to attempt to supply the best product possible. Atheros does not represent that products described herein are freefrom patent infringement or from any other third party right.

No part of this document may be reproduced, adapted or transmitted in any form or by any means, electronic or mechanical, for any purpose, except as expressly set forth in a written agreement signed by Atheros. Atheros or its affiliates may have patents or pending patent applications, trademarks, copyrights, maskwork rights or other intellectual property rights that apply to the ideas, material and information expressed herein. No license to such rights is provided except as expressly set forth in a written agreement signed by Atheros.

ATHEROS MAKES NO WARRANTIES OF ANY KIND WITH REGARD TO THE CONTENT OF THIS DOCUMENT. IN NO EVENT SHALL ATHEROS BE LIABLE FOR DIRECT, INDIRECT, SPECIAL, INCIDENTAL SPECULATORY OR CONSEQUENTIAL DAMAGES ARISING FROM THE USE OR INABILITY TO USE THIS PRODUCT OR DOCUMENTATION, EVEN IF ADVISED OF THE POSSIBLITY OF SUCH DAMAGES. IN PARTICULAR, ATHEROS SHALL NOT HAVE LIABILITY FOR ANY HARDWARE, SOFTWARE, OR DATA TRANSMITTED OR OTHERWISE USED WITH THE PRODUCT, INCLUDING THE COSTS OF REPAIRING, REPLACING, INTEGRATING, INSTALLING OR RECOVERING SUCH HARDWARE, SOFTWARE OR DATA. ATHEROS SPECIFICALLY DISCLAIMS THE IMPLIED WARRANTIES OF MERCHANTIBILITY AND FITNESS FOR A PARTICULAR PURPOSE AS THEY MIGHT OTHERWISE APPLY TO THIS DOCUMENT AND TO THE IDEAS, MATERIAL AND INFORMATION EXPRESSED HEREIN.

© 2000–2009 by Qualcomm Atheros, Inc.. All rights reserved.

The document and its contents are adopted by VoxMicro LTD. from the original document pertinent to the Qualcomm Atheros, Inc. reference design WB222 / model AR5B22. Certificate IDs and antenna details have been adapted to the actual ones in use. VoxMicro LTD. assumes no responsibility for any inaccuracies that may be contained in this document, and makes no commitment to update or to keep current the contained information, or to notify a person or organization of any updates. VoxMicro LTD. does not represent that products described herein are free from patent infringement or from any other third party right.

VOXMICRO LTD. MAKES NO WARRANTIES OF ANY KIND WITH REGARD TO THE CONTENT OF THIS DOCUMENT. IN NO EVENT SHALL VOXMICRO LTD. BE LIABLE FOR DIRECT, INDIRECT, SPECIAL, INCIDENTAL SPECULATORY OR CONSEQUENTIAL DAMAGES ARISING FROM THE USE OR INABILITY TO USE THIS PRODUCT OR DOCUMENTATION, EVEN IF ADVISED OF THE POSSIBLITY OF SUCH DAMAGES. IN PARTICULAR, VOXMICRO LTD. SHALL NOT HAVE LIABILITY FOR ANY HARDWARE, SOFTWARE, OR DATA TRANSMITTED OR OTHERWISE USED WITH THE PRODUCT, INCLUDING THE COSTS OF REPAIRING, REPLACING, INTEGRATING, INSTALLING OR RECOVERING SUCH HARDWARE, SOFTWARE OR DATA. ATHEROS LTD. SPECIFICALLY DISCLAIMS THE IMPLIED WARRANTIES OF MERCHANTIBILITY AND FITNESS FOR A PARTICULAR PURPOSE AS THEY MIGHT OTHERWISE APPLY TO THIS DOCUMENT AND TO THE IDEAS, MATERIAL AND INFORMATION EXPRESSED HEREIN.

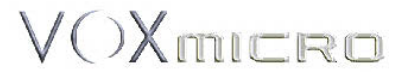

VoxMicro LTD 20995 Pathfinder Road., Suite 100, CA 91765 USA t: (909) 895-0575 - f: (562) 393-4400

# **Document Conventions**

### **Text Conventions**

| bold    | Bold type within paragraph text indicates commands, file names, directory names, paths, output, or returned values.                  |
|---------|----------------------------------------------------------------------------------------------------|
|         | Example: The DK_Client package will not function unless you use the <b>wdreg_install</b> batch file.                                 |
| italic  | Within commands, italics indicate a variable that the user must specify.                                                             |
|         | Example: <b>mem_alloc</b> <i>size_in_bytes</i>                                                                                       |
|         | Titles of manuals or other published documents are also set in italics.                                                              |
| Courier | The Courier font indicates output or display.                                                                                        |
|         | Example:                                                                                                    |
| Menu    | Error:Unable to allocate memory for transfer!<br>The Menu character tag is used for menu items.                                      |
|         | Example: Choose Edit > Copy.                                                                                                    |
| []      | Within commands, items enclosed in square brackets are optional<br>parameters or values that the user can choose to specify or omit. |
| {}      | Within commands, items enclosed in braces are options from which the user must choose.                                               |
| Τ       | Within commands, the vertical bar separates options.                                                                                 |
|         | An ellipsis indicates a repetition of the preceding parameter.                                                                       |
| >       | The right angle bracket separates successive menu selections.                                                                        |
|         | Example: Start > Programs > DK > wdreg_install.                                                                                      |

### Notices

**NOTE:** This message denotes neutral or positive information that calls out important points to the text. A note provides information that may apply only in special cases.

# **Revision History**

| Revision   | Description of Changes |
|------------|------------------------|
| March 2009 | Initial Release        |

# Contents

| Introduction                                           | 7  |
|--------------------------------------------------------|----|
| System Requirements                                    | 7  |
| Profile Management                                     | 7  |
| Create or Modify a Configuration Profile               | 7  |
| Remove a Configuration Profile                         | 8  |
| Auto Profile Selection Management                      | 8  |
| Switching to a Different Configuration Profile         | 9  |
| Import and Export Profiles                             | 9  |
| Importing a Profile                                    |    |
| Exporting a Profile                                    | 9  |
| TCP/IP Configuration                                   | 9  |
| Configuring the TCP/IP Address for the network device: | 9  |
| General Tab                                            |    |
| Advanced Tab                                           |    |
| Security Tab                                           |    |
| Using EAP-TLS Security                                 |    |
| Using EAP-TTLS Security                                |    |
| Using PEAP (EAP-GTC) Security                          |    |
| Using PEAP-MSCHAP V2 Security                          |    |
| Using LEAP Security                                    | 15 |
| Configuring LEAP                                       | 15 |
| Pre-Shared Encryption Keys                             | 16 |
| Defining pre-shared encryption keys:                   | 16 |
| Overwriting an Existing Static WEP Key                 | 16 |
| Disabling Static WEP                                   | 16 |
| Using WPA Passphrase Security                          |    |
| Zero Configuration                                     |    |
| Wireless Network Configuration                         |    |
| Check the Status Information or Diagnostics            |    |
| Current Status                                         |    |
| Adapter Information Button                             |    |
| Diagnostics Tab                                        |    |
| Transmitted Frames                                     |    |
| Received Frames                                        |    |
| Scan Available Networks                                |    |
| Connecting to a different network                      |    |

| Display Settings                                         | 22   |
|----------------------------------------------------------|------|
| ACU Tools                                                | 22   |
| Tray Icon                                                | 23   |
| Color                                                    | 24   |
| Quality                                                  | 24   |
| RSSI*                                                    | 24   |
| Ad Hoc Mode                                              | 24   |
| Ad Hoc Mode Profile Configuration                        | 24   |
| Infrastructure (Access Point) Mode                       | 25   |
| Infrastructure (Access Point) Mode Profile Configuration | 25   |
| Uninstall an Old Driver                                  | 26   |
| Additional Security Features                             | 26   |
| Message Integrity Check (MIC)                            | 26   |
| Bluetooth Adapter Installation and Operation             | 27   |
| Getting Started                                          | 27   |
| Installing the Bluetooth Suite                           | 27   |
| Downloading the Bluetooth Suite                          | 27   |
| Copying Bluetooth Suite from the CD                      | 28   |
| Launching the Bluetooth Suite                            | 31   |
| Introduction to the Bluetooth Suite                      | 33   |
| Menu Bar                                                 | 34   |
| Search For Device                                        | 34   |
| Bluetooth Configuration                                  | 34   |
| Bluetooth Help Topics                                    | 35   |
| Bluetooth Exchange Folder                                | 35   |
| Bluetooth Places Panel                                   | 35   |
| Uninstalling the Bluetooth Suite                         | 36   |
| Connecting to an HID Device                              | 38   |
| Setup Requirements                                       | 38   |
| Launching the Bluetooth Suite                            | 38   |
| Connecting to a Sync Device                              | 41   |
| Setup Requirements                                       | 41   |
| Launching the Synchronization Process                    | 42   |
| Advanced Status Information                              | 46   |
| Regulatory Compliance Notices                            |      |
| USA-Federal Communications Commission (FCC)              | •••• |
| European Community — CE Notice:                          |      |
| Taiwan NCC Radio Compliance:                             | •••  |
| 2.4GHz Operation                                         |      |

### Introduction

The Atheros 802.11n + Bluetooth Adapter supports 802.11n and Bluetooth EDR2.0 operation. The card uses the Atheros Client Utility (ACU) which is a user-mode utility designed to edit and add profiles for selected Atheros network interface adapters.

### **System Requirements**

- Laptop/ PC containing:
  - 32-bit PCI Express Bus
  - 32 MB memory or greater
  - 300 MHz processor or higher
- Microsoft Windows 2000, Windows Millennium Edition, Windows 98 Second Edition, Windows XP, or Windows NT 4.0 (with Service Pack 6)

# **Profile Management**

Configure the wireless network adapter (wireless card) from the Profile Management tab of the Atheros Client Utility.

- Add a profile
- Edit a profile
- Import a Profile
- Export a Profile

- Order profiles
- Switch to a different profile
- Remove a profile
- Connect to a Different Network

The wireless network adapter works in either infrastructure mode (which uses an access point) or ad hoc mode (a group of stations participating in the wireless LAN).

### **Create or Modify a Configuration Profile**

To add a new configuration profile, click New on the Profile Management tab. To modify a configuration profile, select the configuration from the Profile list and click the Modify button.

The Profile Management dialog box displays the General tab. In profile management:

- Edit the General tab.
- Edit the Security tab.
- Edit the Advanced tab.

To configure a profile for ad hoc or access point (infrastructure) mode, edit the Network Type field on the Advanced tab.

Note that the ACU only allows the creation of 16 configuration profiles. After the creation of 16 profiles, clicking the New button displays an error message. Remove an old profile or modify an existing profile for a new use.

### **Remove a Configuration Profile**

- 1. Go to the Profile Management tab.
- 2. Select the profile to remove from the list of configuration profiles.
- 3. Click the Remove button.

### **Auto Profile Selection Management**

Including a profile in the auto selection feature allows the wireless adapter to automatically select that profile from the list of profiles and use it to connect to the network.

#### Including a profile in auto profile selection:

- 1. On the Profile Management tab, click the Order Profiles button.
- 2. The Auto Profile Selection Management window appears, with a list of all created profiles in the Available Profiles box.
- 3. Highlight the profiles to add to auto profile selection, then click Add. The profiles appear in the Auto Selected Profiles box.

#### Ordering the auto selected profiles:

- 1. Highlight a profile in the Auto Selected Profiles box.
- 2. Click Move Up, Move Down, or Remove as appropriate. The first profile in the Auto Selected Profiles box has highest priority, and the last profile has lowest priority.
- 3. Click OK.
- 4. Check the Auto Select Profiles box.
- 5. Save the modified configuration file.

When auto profile selection is enabled by checking Auto Select Profiles on the Profile Management tab, the adapter scans for an available network. The profile with the highest priority and the same SSID as one of the found networks is the one that is used to connect to the network. If the connection fails, the adapter tries the next highest priority profile that matches the SSID, and so on.

With auto profile selection enabled, the wireless adapter scans for available networks. The highest priority profile with the same SSID as a found network is used to connect to the network. On a failed connection, the adapter tries with the next highest priority profile.

# **Switching to a Different Configuration Profile**

- 1. To switch to a different profile, go to the Profile Management tab.
- 2. Click on the profile name in the Profile List.
- 3. Click the Activate button.

The Profile List provides icons that specify the operational state for that profile. The list also provides icons that specify the signal strength for that profile.

# **Import and Export Profiles**

#### **Importing a Profile**

- 1. From the Profile Management tab, click the Import button. The Import Profile window appears.
- 2. Browse to the directory where the profile is located.
- 3. Highlight the profile name.
- 4. Click Open. The imported profile appears in the profiles list.

#### **Exporting a Profile**

- 1. From the Profile Management tab, highlight the profile to export.
- 2. Click the Export button. The Export Profile window appears.
- 3. Browse to the directory to export the profile to.
- 4. Click Save. The profile is exported to the specified location.

# **TCP/IP Configuration**

#### Configuring the TCP/IP Address for the network device:

- 1. After configuring the wireless network adapter properties, open the Control Panel and open Network and Dial-up Connections.
- 2. Find the Local Area Connection associated with the wireless network adapter. Rightclick that connection, and click Properties.
- 3. Select Internet Protocol (TCP/IP) and click Properties.
- 4. Click the radio button Use the following IP address, then enter an IP address and Subnet mask. Assigning an IP address and Subnet mask allows stations to operate in access point mode (infrastructure mode) or in ad hoc mode and to have Internet access. Default gateway and DNS server information is also required. IP configuration information (DHCP to assign the IP address, gateway and DNS server IP addresses) is usually obtained from the corporate IT staff.
- 5. Click OK to finish.

# **General Tab**

In the Atheros Client Utility, access the General tab by clicking New or Modify on the Profile Management tab. Edit the fields in the General tab to configure the configuration profile. Make sure to also edit the Security and Advanced tabs.

| Profile Name          | Identifies the configuration profile. This name must be<br>unique. Profile names are not case sensitive.                                          |
|-----------------------|----------------------------------------------------------------------------------------------------|
| Client Name           | Identifies the client machine.                                                                                                    |
| Network Names (SSIDs) | The IEEE 802.11 wireless network name. This field has a maximum limit of 32 characters.<br>Configure up to three SSIDs (SSID1, SSID2, and SSID3). |

### **Advanced Tab**

In the Atheros Client Utility, access the Advanced tab by clicking New or Modify on the Profile Management tab, then clicking the Advanced tab in Profile Management. Edit the fields in the Advanced tab of Profile Management to configure the profile.

| Transmit<br>Power Level | Selects the transmit power level in mW. Actual transmit power may be limited by hardware.                                                                                                    |
|-------------------------|----------------------------------------------------------------------------------------------------|
| Power Save<br>Mode      | <ul> <li>Specify:</li> <li>Maximum mode causes the access point to buffer incoming messages for the wireless adapter. The adapter periodically polls the access point to see if any messages are waiting.</li> <li>Normal uses maximum when retrieving a large number of packets, then switches back to power save mode after retrieving the packets.</li> <li>Off turns power saving off, thus powering up the wireless adapter continuously for a short message response time.</li> </ul>                                          |
| Network Type            | Specifies the network as either infrastructure or ad hoc.                                                                                                    |
| 802.11b<br>Preamble     | Specifies the preamble setting in 802.11b. The default setting is Short & Long (access point mode), which allows both short and long headers in the 802.11b frames. The adapter can only use short radio headers if the access point supports and uses them. Set to Long Only to override allowing short frames.                                                                                                    |
| Authentication<br>Mode  | <ul> <li>Select the mode the wireless adapter uses to authenticate to an AP:</li> <li>Auto causes the adapter to attempt authentication using shared, but switches it to open authentication if shared fails.</li> <li>Open enables an adapter to attempt authentication regardless of its WEP settings. It will only associate with the access point if the WEP keys on both the adapter and the access point match.</li> <li>Shared only allows the adapter to associate with access points that have the same WEP key.</li> </ul> |

For infrastructure (access point) networks, click the Preferred APs button to specify up to four access points to which the adapter should attempt to associate.

### **Security Tab**

In the Atheros Client Utility, access the Security tab by clicking New or Modify on the Profile Management tab. Click the Security tab in the Profile Management window.

Edit the fields in the Security tab of Profile Management to configure the profile. To define the security mode, select the radio button of the desired security mode. Make sure to also edit the General and Advanced tabs.

| WPA/WPA2                       | Enables the use of Wi-Fi Protected Access (WPA).<br>Choosing WPA/WPA2 opens the WPA/WPA2 EAP drop-down<br>menu. The options include:<br>• EAP-FAST<br>• EAP-TLS<br>• EAP-TTLS<br>• PEAP (EAP-GTC)<br>• PEAP (EAP-MSCHAP V2)<br>• LEAP                                                                                                    |
|--------------------------------|----------------------------------------------------------------------------------------------------|
| WPA/WPA2<br>Passphrase         | Enables WPA/WPA2 Passphrase security. Click on the Configure button and fill in the WPA/WPA2 Passphrase.                                                                                                    |
| 802.1x                         | <ul> <li>Enables 802.1x security. This option requires IT administration.</li> <li>Choosing 802.1x opens the 802.1x EAP type drop-down menu. The options include:</li> <li>EAP-FAST</li> <li>EAP-TLS</li> <li>EAP-TILS</li> <li>PEAP (EAP-GTC)</li> <li>PEAP (EAP-MSCHAP V2)</li> <li>LEAP</li> <li>If the access point that the wireless adapter is associating to has WEP set to Optional and the client has WEP enabled, make sure that Allow Association to Mixed Cells is checked on the Security Tab to allow association. Note: If the Lock checkbox is checked, you cannot change any values in this profile. See your system administrator.</li> </ul> |
| Pre-Shared Key<br>(Static WEP) | Enables the use of pre-shared keys that are defined on both the access point and the station.                                                                                                    |
|                                | To define pre-shared encryption keys, choose the Pre-Shared Key<br>radio button and click the Configure button to fill in the Define Pre-<br>Shared Keys window.                                                                                                    |
|                                | If the access point that the wireless adapter is associating to has<br>WEP set to Optional and the client has WEP enabled, make sure that<br>Allow Association to Mixed Cells is checked on the Security Tab to                                                                                                    |

|      | allow association.             |
|------|--------------------------------|
| None | No security (not recommended). |

### **Using EAP-TLS Security**

To use EAP-TLS security In the Atheros Client Utility, access the Security tab in the Profile Management window.

- On the Security tab, choose the WPA radio button.
   OR: On the Security tab, choose the 802.1x radio button.
- 2. Choose EAP-TLS from the drop-down menu.

#### Enabling EAP-TLS security:

To use EAP-TLS security, the machine must already have the EAP-TLS certificates downloaded onto it. Check with the IT manager.

- 1. If EAP-TLS is supported, choose EAP-TLS from the drop-down menu on the right, then click the Configure button.
- 2. Select the appropriate certificate authority from the list. The server/domain name and the login name are filled in automatically from the certificate information. Click OK.
- 3. Click OK.
- 4. Activate the profile.

### **Using EAP-TTLS Security**

To use EAP security In the Atheros Client Utility, access the Security tab in the Profile Management window.

- 1. On the Security tab, choose the WPA/WPA2 radio button. OR: On the Security tab, choose the 802.1x radio button.
- Choose EAP-TTLS from the drop-down menu.

#### Enabling EAP-TTLS security:

To use EAP-TTLS security, the machine must already have the EAP-TTLS certificates downloaded onto it. Check with the IT manager.

- 1. If EAP-TTLS is supported, choose EAP-TTLS from the drop-down menu on the right, then click the Configure button.
- 2. Select the appropriate certificate from the drop-down list and click OK.
- 3. Specify a user name for EAP authentication:
  - Check Use Windows User Name to use the Windows user name as the EAP user name.
  - OR: Enter an EAP user name in the User Name field to use a separate user name and password and start the EAP authentication process.
- 4. Click Advanced and:

- Leave the server name field blank for the client to accept a certificate from any server with a certificate signed by the authority listed in the Network Certificate Authority drop-down list. **(recommended)**
- Enter the domain name of the server from which the client will accept a certificate.
- Change the login name if needed.
- 5. Click OK.
- 6. Enable the profile.

### Using PEAP (EAP-GTC) Security

To use PEAP (EAP-GTC) security In the Atheros Client Utility, access the Security tab in the Profile Management window.

- 1. On the Security tab, choose the WPA radio button. OR: On the Security tab, choose the 802.1x radio button.
- 2. Choose PEAP (EAP-GTC) from the drop-down menu.

**To use PEAP (EAP-GTC) security**, the server must have WPA-PEAP certificates, and the server properties must already be set. Check with the IT manager.

- 1. Click the Configure button.
- 2. To avoid the need to log on again after resuming operation (for example, after your computer goes into standby or hibernate mode), check Always Resume the Secure Session.
- 3. Select the appropriate network certificate authority from the drop-down list.
- 4. Specify a user name for inner PEAP tunnel authentication:
  - Check Use Windows User Name to use the Windows user name as the PEAP user name.
  - OR: Enter a PEAP user name in the User Name field to use a separate user name and start the PEAP authentication process.
- 5. Choose Token or Static Password, depending on the user database.

Note that Token uses a hardware token device or the Secure Computing SofToken program (version 1.3 or later) to obtain and enter a one-time password during authentication.

- 6. Click Settings... and:
  - Leave the server name field blank for the client to accept a certificate from any server with a certificate signed by the authority listed in the Network Certificate Authority drop-down list. (recommended)
  - Enter the domain name of the server from which the client will accept a certificate.
  - The login name used for PEAP tunnel authentication fills in automatically as PEAP-xxxxxxxxx, where xxxxxxxxx is the computer's MAC address. Change the login name if needed.
- 7. Click OK.
- 8. Enable the profile.

### **Using PEAP-MSCHAP V2 Security**

To use PEAP-MSCHAP V2 security In the Atheros Client Utility, access the Security tab in the Profile Management window.

- 1. On the Security tab, choose the WPA radio button. OR: On the Security tab, choose the 802.1x radio button.
- 2. Choose PEAP (EAP-MSCHAP V2) from the drop-down menu.

**To use PEAP (EAP-MSCHAP V2) security**, the server must have WPA-PEAP certificates, and the server properties must already be set. Check with the IT manager.

- 1. Click the Configure button.
- 2. Select the appropriate certificate from the drop-down list.
- 3. Specify a user name for inner PEAP tunnel authentication:
  - Check Use Windows User Name to use the Windows user name as the PEAP user name.
  - OR: Enter a PEAP user name in the User Name field to use a separate user name and start the PEAP authentication process.
- 4. Click Advanced and:
  - Leave the server name field blank for the client to accept a certificate from any server with a certificate signed by the authority listed in the Network Certificate Authority drop-down list. (recommended)
  - Enter the domain name of the server from which the client will accept a certificate.
  - The login name used for PEAP tunnel authentication fills in automatically as PEAP-xxxxxxxxx, where xxxxxxxxx is the computer's MAC address. Change the login name if needed.
- 5. Click OK.
- 6. Enable the profile.

### **Using LEAP Security**

To use security In the Atheros Client Utility, access the Security tab in the Profile Management window. LEAP security requires that all infrastructure devices (e.g. access points and servers) are configured for LEAP authentication. Check with the IT manager.

#### **Configuring LEAP**

- On the Security tab, choose the WPA radio button. Choose WPA-LEAP from the drop-down menu.
- OR: On the Security tab, choose the 802.1x radio button. Choose LEAP from the drop-down menu.
  - 1. Click the Configure button.
  - 2. Specify a user name and password. Select to Use Temporary User Name and Password by choosing the radio button:
    - Check Use Windows User Name to use the Windows user name as the LEAP user name.
    - OR: Check Manually Prompt for LEAP User Name and Password to manually login and start the LEAP authentication process.

Select to Use Saved User Name and Password by choosing the radio button:

- Specify the LEAP user name, password, and domain to save and use.
- 3. Enter the user name and password.
- 4. Confirm the password.
- 5. Specify a domain name:
  - Check the Include Windows Logon Domain with User Name setting to pass the Windows login domain and user name to the RADIUS server. (default)
  - OR: Enter a specific domain name.
- 6. If desired, check No Network Connection Unless User Is Logged In to force the wireless adapter to disassociate after logging off.
- 7. Enter the LEAP authentication timeout time (between 30 and 500 seconds) to specify how long LEAP should wait before declaring authentication failed, and sending an error message. The default is 90 seconds.
- 8. Click OK.
- 9. Enable the profile.

# **Pre-Shared Encryption Keys**

#### Defining pre-shared encryption keys:

- 1. Click the Pre-Shared Key (Static WEP) radio button on the Security tab.
- 2. Click the Configure button.
- 3. Fill in the fields in the Define Pre-Shared Keys dialog box:

| Key Entry          | Determines the entry method for an encryption key: hexadecimal (0-9, A-F), or ASCII text (all keyboard characters except spaces).                                                                                                    |
|--------------------|----------------------------------------------------------------------------------------------------|
| Encryption<br>Keys | Selects the default encryption keys used. Only allows the selection for<br>a shared First, Second, Third, or Fourth key whose corresponding<br>field has been completed.                                                                                                    |
| WEP Keys<br>(1-4)  | Defines a set of shared encryption keys for network configuration<br>security. At least one Shared Key field must be populated to enable<br>security using a shared key.<br>Click on the radio button to set the key as the default encryption key.                                                  |
| WEP Key<br>Size    | <ul> <li>Defines the size for each encryption key. The options include:</li> <li>64-bit (enter 10 digits for hexadecimal, 5 ASCII characters)</li> <li>128-bit (enter 26 digits for hexadecimal, 13 digits for ASCII)</li> <li>152-bit (enter 32 digits hexadecimal, 16 digits for ASCII)</li> </ul> |

4. Click OK for the changes to take effect.

#### **Overwriting an Existing Static WEP Key**

- 1. Click the Pre-Shared Key radio button on the Security tab.
- 2. Click on Configure.
- 3. In the window, all existing static WEP keys are displayed as asterisks for security reasons. Click in the field of the existing static WEP key to overwrite.
- 4. Delete the asterisks in that field.
- 5. Enter a new key.
- 6. Make sure to select the Transmit Key button to the left of this key is selected for the key to transmit packets.
- 7. Click OK.

#### **Disabling Static WEP**

 To disable static WEP for a particular profile, Select any other security option on the Profile Management tab to automatically disable static WEP • OR: choose None on the Security tab to disable security, and click OK (not recommended).

# **Using WPA Passphrase Security**

To use WPA Passphrase security In the Atheros Client Utility, access the Security tab in the Profile Management window.

- 1. On the Security tab, choose the WPA Passphrase radio button.
- 2. Click on the Configure button.
- 3. Fill in the WPA Passphrase.
- 4. Click OK.

### **Zero Configuration**

This section describes the operation of the Atheros Client Utility (ACU) and Windows XP Wireless Configuration Service (WZCS).

#### **Wireless Network Configuration**

The Windows WZCS is a service that manages the wireless connection in a largely dynamic way. Only minimal connection information must be identified and configured. To set Zero Configuration on Windows XP, take the following steps:

- 1. In Windows XP, open the Wireless Network Configuration Properties dialog box.
- 2. Select the check box "Use Windows to configure my wireless network settings" to set Zero Configuration.

When this check box is selected, Windows XP takes control of these settings for all configuration profiles:

- SSID
- Security keys
- Ad hoc settings

Note that Windows XP takes control of these settings for all configuration profiles, thus users can not ( create new profiles with different settings while using Windows Zero Configuration.

The Zero Configuration settings override all configuration profiles, even when you select other options. However, the ACU does still control the following settings when Zero Configuration is set:

- Power settings
- Active/Passive scanning (where applicable)
- Transmit power
- Wireless band
- Short/Long preamble (802.11b)

When Zero Configuration is in use, a pop-up message is displayed on the ACU when you attempt to create or edit a configuration profile from the Profile Management tab of the ACU.

| Atheros Client Utility                                                                                                    |  |  |
|----------------------------------------------------------------------------------------------------|--|--|
| This Device is controlled by the Windows XP Automatic Wireless Network Configuration. It may override Network Name,<br>Security and other settings from this profile. |  |  |
| ОК                                                                                                    |  |  |

To turn Zero Configuration off on Windows XP, take the following steps:

- 1. In Windows XP, open the Wireless Network Configuration Properties dialog box.
- 2. Clear the check box "Use Windows to configure my wireless network settings" to set Zero Configuration. When this check box is cleared, all profile settings are controlled by the configuration profile, which is set up from the ACU Profile Management tab.

### **Check the Status Information or Diagnostics**

The Atheros client utility includes a number of tools to display current diagnostics and status information.

- Check current status
- Check driver information
- Check receive and transmit diagnostics

#### **Current Status**

The Current Status tab contains general information about the program and its operations. The Current Status tab does not require any configuration. The following table describes the items found on the Current Status screen.

| Profile Name                   | The name of the current selected configuration profile. Set up the configuration name on the General tab.                                                                                             |
|--------------------------------|----------------------------------------------------------------------------------------------------|
| Link Status                    | Shows whether the station is associated to the wireless network.                                                                                                    |
| Wireless Mode                  | Displays the wireless mode. Configure the wireless mode on the Advanced tab.                                                                                                    |
| IP Address                     | Displays the computer's IP address.                                                                                                    |
| Network Type                   | <ul> <li>The type of network the station is connected to. Options include:</li> <li>Infrastructure (access point)</li> <li>Ad Hoc</li> <li>Configure the network type on the Advanced tab.</li> </ul> |
| Current Channel                | Shows the currently connected channel.                                                                                                    |
| Server Based<br>Authentication | Shows whether server based authentication is used.                                                                                                    |

| Data Encryption | Displays the encryption type the driver is using. Configure the encryption type on the Security tab. |
|-----------------|----------------------------------------------------------------------------------------------------|
| Signal Strength | Shows the strength of the signal.                                                                    |

Click the Advanced button to see the advanced status diagnostics.

# **Adapter Information Button**

The Adapter Information button contains general information about the network interface card (the wireless network adapter) and the network driver interface specification (NDIS) driver. Access the adapter information from the Diagnostics tab.

| Card Name      | Name of the wireless network adapter.                        |
|----------------|--------------------------------------------------------------|
| MAC Address    | MAC address of the wireless network adapter.                 |
| Driver         | Driver name and path of the wireless network adapter driver. |
| Driver Version | Version of the wireless network adapter driver.              |
| Driver Date    | Creation date of the wireless network adapter driver.        |
| Client Name    | Name of the client computer.                                 |

### **Diagnostics Tab**

The ACU Diagnostics tab provides allows retrieval of receive and transmit statistics. The Diagnostics tab does not require any configuration. It lists these receive and transmit diagnostics for frames received by or transmitted by the wireless network adapter:

- Multicast packets transmitted and received
- Broadcast packets transmitted and received
- Unicast packets transmitted and received
- Total bytes transmitted and received

The Adapter Information button has general information about the wireless network adapter and NDIS driver. The Advanced Statistics button to shows statistics for diagnostics for frames received by or transmitted to the wireless network adapter:

#### **Transmitted Frames**

- Frames transmitted OK
- Frames retried
- Frames dropped
- No ACK frames
- ACK frames
- RTS frames
- Clear-to-send (CTS) frames
- No CTS frames
- Retried RTS frames
- Retried data frames

#### **Received Frames**

- Frames received OK
- Beacons
- Frames with errors
- CRC errors
- Encryption errors
- Duplicate frames
- AP mismatches
- Data rate mismatches
- Authentication time-out
- Authentication rejects: the number of AP authentication failures received by the wireless network adapter
- Association time-out
- Association rejects: the number of AP authentication rejects received by the wireless network adapter
- Standard MIC OK
- Standard MIC errors
- CKIP MIC OK
- CKIP MIC errors

# Scan Available Networks

Click the Scan button on the Profile Management tab to scan for available infrastructure and ad hoc networks. On this list, click Refresh to refresh the list at any time.

#### Connecting to a different network

 Highlight a network name and click the Activate button to connect an available network. If no configuration profile exists for that network, the Profile Management window opens to the General tab. Fill in the profile name and click OK to create the configuration profile for that network.

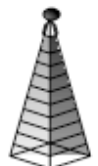

Infrastructure (AP) Network

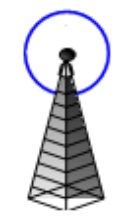

Connected Infrastructure (AP) Network

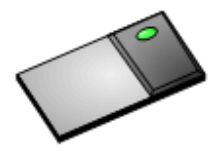

Ad Hoc Network

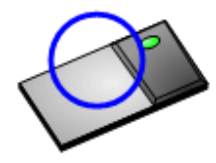

co,

Connected Ad Hoc Network

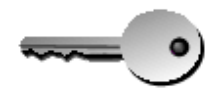

Encryption Active

# **Display Settings**

To change the display settings, choose Options > Display Settings from the menu. The display settings dialog box contains tools to set the:

| Signal Strength Display<br>Units | Sets the units used when displaying signal strength: percentage (%) or dBm.                                                                                                    |
|----------------------------------|----------------------------------------------------------------------------------------------------|
| Refresh Interval                 | Use the up/down arrows to set the display refresh interval in seconds.                                                                                                    |
| Data Display                     | <ul> <li>Sets the display to cumulative or relative:</li> <li>Relative displays the change in statistical data since the last update.</li> <li>Cumulative displays statistical data collected since opening the profile.</li> </ul> |

# **ACU Tools**

Use the Action menu to access the Atheros Client Utility tools:

| Enable/Disable Radio        | Enable or disable the RF Signal on all Atheros station reference designs.                                  |
|-----------------------------|----------------------------------------------------------------------------------------------------|
| Enable/Disable Tray<br>Icon | Enable or disable the tray icon.                                                                           |
| Troubleshooting             | Run the optional Troubleshooting Utility.                                                                  |
| Manual LEAP Login           | Log in to LEAP manually, if LEAP is set to<br>manually prompt for user name and password on<br>each login. |
| Reauthenticate              | Reauthenticate to a LEAP-configured access point.                                                          |
| Exit                        | Exit the Atheros Client Utility application.                                                               |

# Tray Icon

The tray icon appears at the bottom of the screen, and shows the signal strength using colors and the received signal strength indication (RSSI).

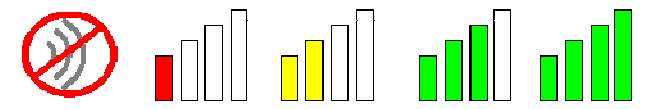

Hold the mouse cursor over the tray icon to display the current configuration profile name and association, as well as transmit and receive speed and the wireless adapter name and IP address. Right-click on the tray icon to:

**Help** Open the online help.

| Open Atheros Client<br>Utility | Launch the Atheros Client Utility (ACU). Use the ACU to configure a profile or view status and statistics information.                                         |                                                                                |  |  |
|--------------------------------|----------------------------------------------------------------------------------------------------|--------------------------------------------------------------------------------|--|--|
| Troubleshooting                | Run the Troubleshooting Utility.                                                                                                    |                                                                                |  |  |
| Preferences                    | Set the ACU startup and menu options. Check to start the program automatically when Windows starts, and check menu items that should appear on the popup menu. |                                                                                |  |  |
| Enable/Disable Radio           | Enable or disat                                                                                                    | ble the RF signal.                                                             |  |  |
| Manual LEAP Login              | Log in to LEAP manually, if LEAP is set to manually prompt<br>for user name and password on each login.                                                        |                                                                                |  |  |
| Reauthenticate                 | ate Reauthenticate to the access point.                                                                                                    |                                                                                |  |  |
| Select Profile                 | Click a configuration profile name to switch to. If no configuration profile exists for a connection, add a profile.                                           |                                                                                |  |  |
| Show Connection                | This window displays connection information:                                                                                                    |                                                                                |  |  |
| Status                         | Active Profile                                                                                                    | Displays the active configuration profile name.                                |  |  |
|                                | Auto Profile<br>Selection                                                                                                    | Shows whether auto profile selection is enabled.                               |  |  |
|                                | Connection<br>Status                                                                                                    | Displays whether the adapter is connected to a wireless network.               |  |  |
|                                | Link Quality                                                                                                    | Lists the quality of the link connection.                                      |  |  |
|                                | SSID                                                                                                    | Displays the SSID of the associated network.                                   |  |  |
|                                | Access Point<br>Name                                                                                                    | Shows the name of the AP the wireless adapter is connected to.                 |  |  |
|                                | Access Point<br>IP Address                                                                                                    | Shows the IP address of the access point the wireless adapter is connected to. |  |  |
|                                | Link Speed                                                                                                    | Lists the speed of the link connection.                                        |  |  |
|                                | Adapter IP<br>Address                                                                                                    | Displays the IP address of the wireless adapter.                               |  |  |

**Exit** Exit the Atheros Client Utility application.

The colors are defined as follows:

| Color  | Quality       | RSSI*         |
|--------|---------------|---------------|
| Green  | Excellent     | 20 dB +       |
| Green  | Good          | 10-20 dB +    |
| Yellow | Poor          | 5-10 dB       |
| Red    | Poor          | < 5 dB        |
| Gray   | No Connection | No Connection |

\*Received signal strength indication RSSI. Displayed in dB or percentage. Enable or disable the tray icon in the Action menu.

### Ad Hoc Mode

In ad hoc mode, a wireless network adapter works within an independent basic service set (IBSS), as illustrated here. All stations communicate directly with other stations without using an access point (AP).

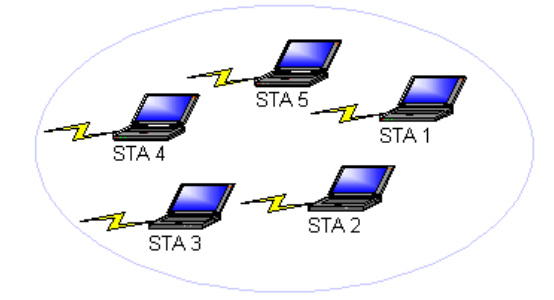

To connect to an ad hoc network, configure the profile for ad hoc mode. *Ad Hoc operation may be limited by Hardware to meet regulatory requirements.* 

### Ad Hoc Mode Profile Configuration

To configure a profile in ad hoc mode, change the Network Type in the Profile Management's Advanced tab. For ad hoc mode, modify the settings:

Network Name (on General Tab)

- Transmit Power Level
- 802.11b Preamble (if using 802.11b)
- Wireless Mode When Starting an Ad Hoc Network

Make sure to also edit the General and Security tabs.

### **Infrastructure (Access Point) Mode**

In infrastructure (access point (AP)) mode, the wireless network adapter participates in a basic service set (BSS) as a station, and communicates with the other stations through an AP, as illustrated here.

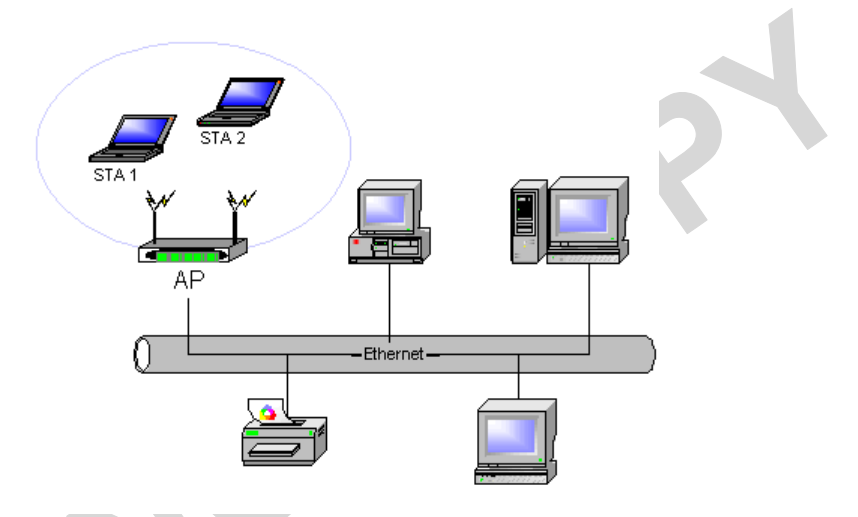

To connect to an access point network, configure the profile for access point mode.

### Infrastructure (Access Point) Mode Profile Configuration

To configure a profile in infrastructure (access point) mode, change the Network Type in the Advanced tab. For access point mode, modify the settings:

- Power Save Mode
- 802.11b Preamble (if using 802.11b)
- Wireless Mode
- 802.11 Authentication Mode

Make sure to also edit the General and Security tabs.

### **Uninstall an Old Driver**

Uninstall an old driver before upgrading to a new NDIS driver release.

To remove the newly installed driver from the system if the system does not have previously installed versions of the NDIS driver, proceed to Step 4.

- 1. To remove the NDIS driver from the OS, go to Device Manager, right-click Atheros AR500x Wireless Network Adapter, and choose Uninstall.
- 2. Click OK to uninstall the device.
- 3. When the device is uninstalled from Device Manager, search for and delete the driver files that reside in the system.
  - a. Go to the Start menu and choose Search > For Files or Folders.
  - b. Enter **oem\*.inf** in the Search for files or folders named: field, and enter **Atheros** in the Containing text: field.
  - c. Click Search Now. A few files matching these criteria are possible, if previous drivers have not been removed properly.
  - d. Choose the files that have been found and delete them from the system.
- 4. To complete the uninstallation, remove the file **ar5211.sys** from the folder **\WINNT\system32\drivers**.

### **Additional Security Features**

These security features prevent attacks on a wireless network's WEP keys. The wireless adapter automatically supports each of these features, but these features must be enabled on the access point.

#### **Message Integrity Check (MIC)**

MIC prevents bit-flip attacks on encrypted packets. In a bit-flip attack, someone intercepts an encrypted message retransmits it after some alterations. Thus the receiver accepts the message as legitimate. The MIC adds some bytes to each packet to protect it against tampering.

#### **Temporal Key Integrity Protocol (TKIP)**

This feature prevents attacks on WEP in which someone catches encrypted packets and uses their initialization vector (IV) to decipher the WEP key. TKIP removes the predictability to protect both unicast and broadcast WEP keys.

#### **Broadcast Key Rotation**

EAP authentication provides dynamic unicast WEP keys for wireless adapters, but uses static broadcast keys. In broadcast WEP key rotation, the access point supplies a dynamic broadcast WEP key and changes it at intervals.

# **Bluetooth Adapter Installation and Operation**

### **Getting Started**

This chapter describes how to install, uninstall, launch, and use the Bluetooth Suite. The following major topics are covered in this chapter:

- "Installing the Bluetooth Suite"
- "Launching the Bluetooth Suite"
- "Introduction to the Bluetooth Suite"
- "Uninstalling the Bluetooth Suite"

# Installing the Bluetooth Suite

You either received a password from Atheros to download the Bluetooth Suite software from the Atheros web site or received the Bluetooth Suite on a CD.

**NOTE:** If you are installing Bluetooth Suite on a machine that already has an existing Bluetooth Suite, you need not uninstall it because Bluetooth Suite supports the upgrade feature. If you need to uninstall Bluetooth Suite, refer to "Uninstalling the Bluetooth Suite" on page 2-10 on how to uninstall Bluetooth Suite.

Software installation is a three-step process and it is important to perform these steps before you can use the Bluetooth Suite:

- 1. Installing the Bluetooth Suite
- 2. Installing the radio (profile) drivers
- 3. Updating the drivers

All these steps are explained in the installation process.

### **Downloading the Bluetooth Suite**

- 1. Go to the Atheros Support web site: https://support.atheros.com/
- Login to the web site using your user name and password provided by Atheros Support.
- 3. Go to the **AR3011 Software Package & Documentation** tab of the Atheros web site.

- Download the appropriate Bluetooth Suite release, extract the files, and save them on your system.
- 6. Install the Bluetooth Suite by double-clicking on the Bluetooth Suite setup.exe file.

7.

Follow the rest of the installation procedure described in "Copying Bluetooth Suite from the CD" on page 2-2.

### **Copying Bluetooth Suite from the CD**

- 1. Insert the CD containing the Bluetooth Suite into the CD drive.
- 2. Double Click on the Bluetooth Suite setup.exe file.

The InstallShield Wizard starts to prepare the package for installation. The **Welcome to InstallShield Wizard for** Bluetooth Suite screen (see Figure 2-1) is displayed.

| Bluetooth XP Suite - Install | Shield Wizard                                                                                          | X |  |
|------------------------------|----------------------------------------------------------------------------------------------------|---|--|
|                              | Welcome to the InstallShield Wizard for<br>Bluetooth XP Suite                                          |   |  |
|                              | The InstallShield Wizard will install Bluetooth XP Suite on<br>your computer. To continue, click Next. |   |  |
|                              | K Back Next> Cancel                                                                                    |   |  |

Figure 2-1. Bluetooth Suite - Welcome Screen

3. Click Next.

You will see the **Customer Information** screen. See Figure 2-2.

| stomer Information<br>Please enter your information. |               |
|------------------------------------------------------|---------------|
| Jser Name:                                           |               |
| Atheros User                                         |               |
| Company Name:                                        |               |
| Atheros Communications                               |               |
| nstall this application for:                         | rs)           |
| Back                                                 | Next > Cancel |

Figure 2-2. Bluetooth Suite Customer Information Screen

4. Enter the user name and company name and choose the intended user of this application - "Anyone who uses this computer (all users)" or "Only for me" and click Next.

| You will see Choose Destinat | ion Locatio | n screen. | See Figure 2-3. |  |
|------------------------------|-------------|-----------|-----------------|--|
|                              |             |           |                 |  |

| Bluetooth             | XP Suite - InstallShield Wizard                                        |               |
|-----------------------|------------------------------------------------------------------------|---------------|
| Choose D<br>Select fo | Destination Location<br>Ilder where setup will install files.          |               |
|                       | Install Bluetooth XP Suite to:<br>C:\Program Files\Bluetooth XP Suite\ | Change        |
| InstallShield -       | K Back                                                                 | Next > Cancel |

#### Figure 2-3. Bluetooth Suite Choose Destination Location

- 5. The default destination location is already selected. Click Change to browse to a different destination.
- 6. Click **Next**. You will see **Start Copying Files** screen that displays the current settings including user

information, setup type, and destination directory. This allows you to review and modify the setup information. See Figure 2-4.

| Start Copying Files                                                                          |                                                                               | and the second second                      |
|----------------------------------------------------------------------------------------------|-------------------------------------------------------------------------------|--------------------------------------------|
| Review settings before copying files                                                         | ŝ.                                                                            |                                            |
| Setup has enough information to sta<br>change any settings, click Back. If<br>copying files. | art copying the program files. If you<br>you are satisfied with the settings, | i want to review or<br>click Next to begin |
| Current Settings:                                                                            |                                                                               |                                            |
| User Information:<br>Atheros User<br>Atheros Communications                                  |                                                                               | <u>~</u>                                   |
| Destination Directory:<br>C:\Program Files\Bluetoot                                          | h XP Suite∖                                                                   |                                            |
| 3                                                                                            |                                                                               | <u>ی</u><br>(۵)                            |
| allShield                                                                                    |                                                                               |                                            |
|                                                                                              |                                                                               |                                            |

#### Figure 2-4. Bluetooth Suite - Start Copying Screen

7. Click **Next.** The Bluetooth Suite begins to configure and copy the new software. It also removes any backup files. When the Bluetooth Suite installation is complete, you will see the Finish screen. See Figure 2-5.

| Bluetooth XP Suite - InstallShield Wizard                         |        |
|-------------------------------------------------------------------|--------|
| Setup Status                                                      | NZ.    |
| Bluetooth XP Suite is configuring your new software installation. |        |
| Removing backup files                                             |        |
|                                                                   |        |
| InstallShield                                                     |        |
|                                                                   | Cancel |

Figure 2-5. Bluetooth Suite - Installation Setup Status

8. When prompted to restart your computer, select Yes, I want to restart my computer now option and click Finish.

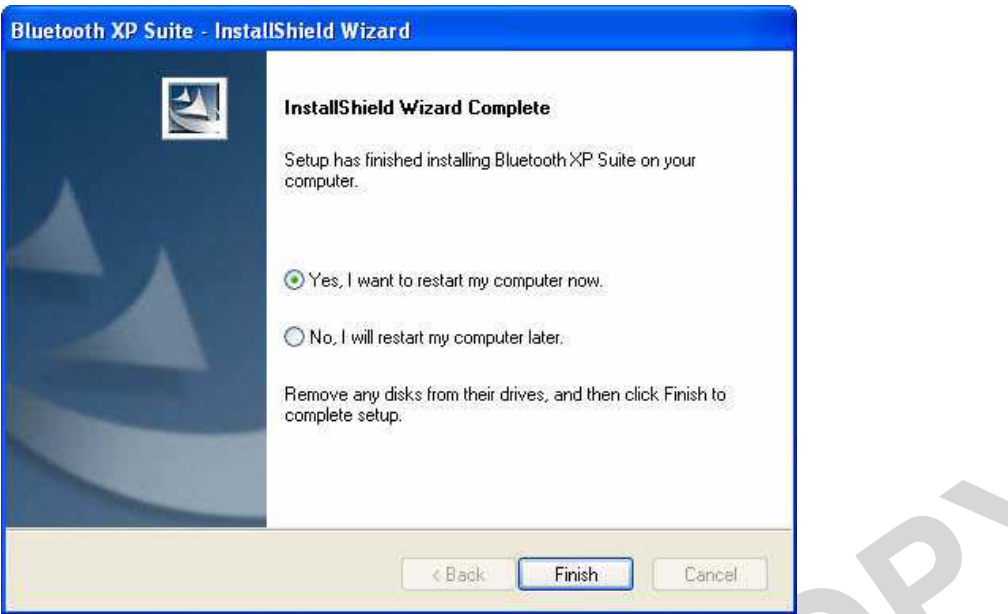

Figure 2-6. Bluetooth Suite - Finishing the Installation

The installation is complete. This process creates a 'Launch Bluetooth Suite' shortcut on your desktop. Now you are ready to run Bluetooth Suite.

# Launching the Bluetooth Suite

1. Insert the Bluetooth Suite USB device into the USB port of your system.

**NOTE:** You can insert the Bluetooth Suite USB device in any USB port. You might see **Found New Hardware** message.

2. Double click on the Bluetooth Suite icon on your desktop or choose start > All Programs > Bluetooth Suite > Launch Bluetooth Suite.

It displays the blank Atheros Bluetooth Suite screen.

**NOTE:** If no Bluetooth devices are found within range, it is normal for new installation. Bluetooth Suite screen does not display such devices when launched for the first time. You need to click on the Discovery button the top left panel of the window to see all the Bluetooth devices in range. See Figure 2-7.

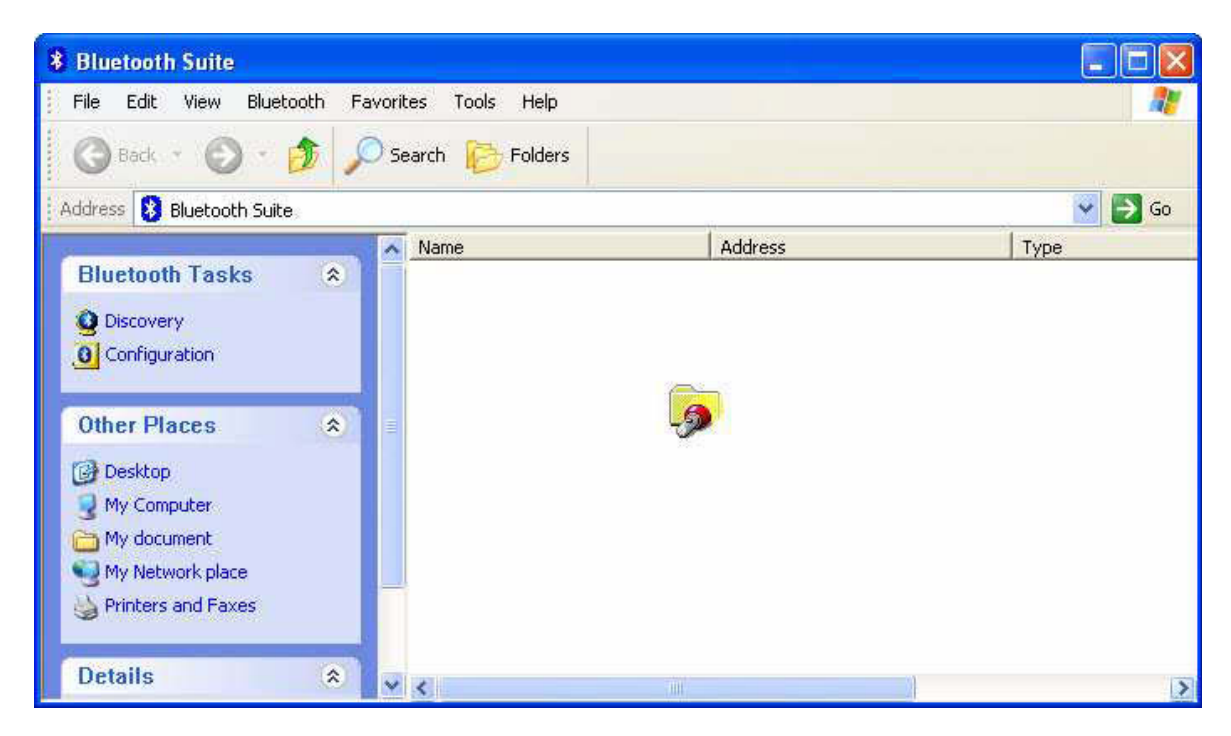

Figure 2-7. Bluetooth Suite Startup Screen During Discovery

When the Bluetooth Suite finds devices in range, it displays them. See Figure 2-8.

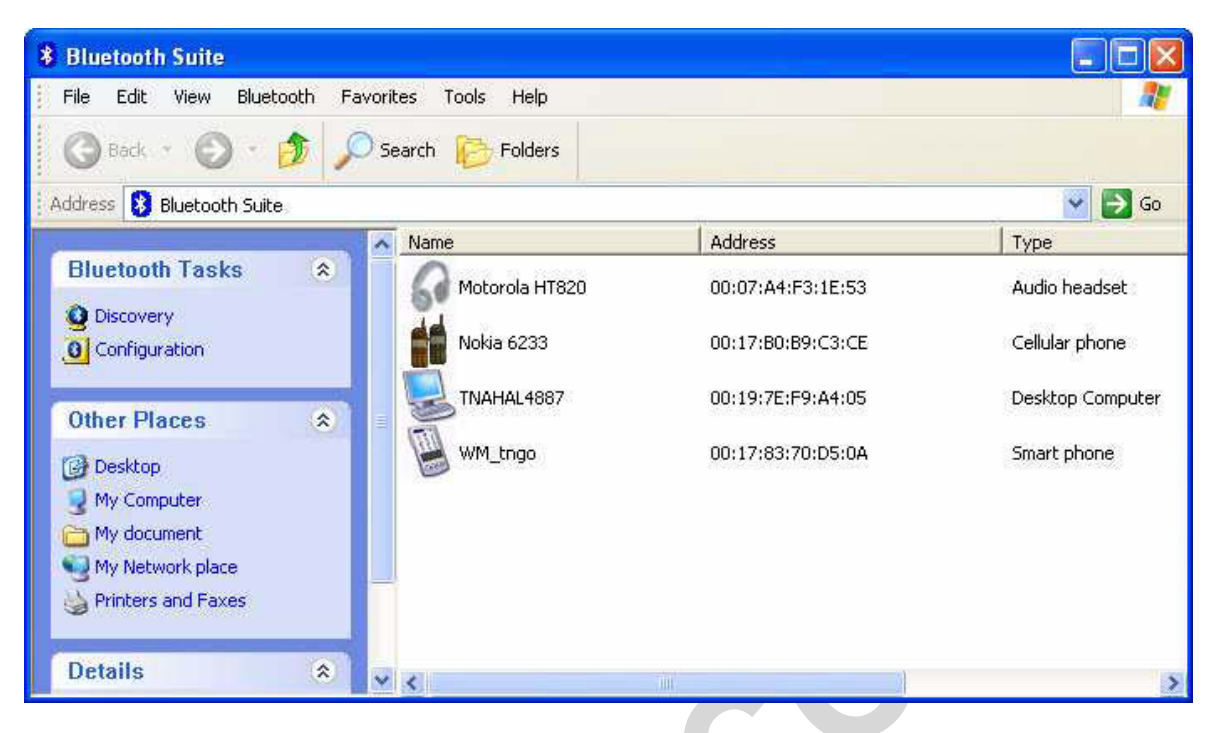

Figure 2-8. Discovered Bluetooth Devices

**NOTE:** Trusted remote devices will show Paired status in Device list, and Connected remote devices will show Connected status in Device list. Other devices will display Inrange status.

# **Introduction to the Bluetooth Suite**

Now that you have successfully launched the Bluetooth Suite, spend few minutes in getting to know your Bluetooth Suite. The following few pages explain various features and components associated with the Bluetooth Suite GUI.

The **My Bluetooth Suite** is the main screen that consists of three major parts:

- Menu bar
- Bluetooth Tasks area
- Bluetooth devices along with their IP addresses and types are displayed on the right panel.

In addition, there is a Bluetooth Suite Tray which allows you to launch the Bluetooth Suite.

### Menu Bar

**Bluetooth** menu is the primary menu on the **Bluetooth Suite** screen. The options associated with this menu are:

- Search for Device
- Bluetooth Configuration
- Bluetooth Help Topics
- Bluetooth Exchange Folder
- About Bluetooth

**NOTE:** Some of these functions are available from the Bluetooth Suite Tray.

```
These options are described below in detail.
```

#### Search For Device

Clicking this button begins to search for remote Bluetooth devices in range. Found devices will display in right panel.

#### Bluetooth Configuration

Clicking on the Configuration menu option displays the Bluetooth Suite Configuration screen which allows you to specify Bluetooth Suite tasks and settings associated with Bluetooth device recovery and device filters. This function is also available through the toolbar. Nine configuration screens are associated with Bluetooth Suite. Those screens are:

- Bluetooth Suite Settings
- Local Device
- Bluetooth Security
- Profile Manager
- Shared Folders
- 🔹 Object Push
- Audio
- 🔹 Basic Imaging
- Personal Area Networking
- Fax Server Configuration
- Sync

These options are described in detail in Chapter 3.

#### **Bluetooth Help Topics**

Click this button to display any help topics.

#### Bluetooth Exchange Folder

Clicking this button to display the content of Bluetooth exchange folder. From Bluetooth Suite window, choose **Bluetooth->Bluetooth Exchange Folder** to access Exchange share folder for Object Push feature.

### **Bluetooth Places Panel**

When you launch the Bluetooth Suite, various Bluetooth devices in the Bluetooth neighborhood are listed on the right panel. These typically consist of audio devices, computers (both laptop and desktop), phones, peripheral devices such as Fax, printer, mouse, headset, and imaging devices. If any of these devices are discovered, they are listed on the right window panel. For example, if a Bluetooth mouse is discovered in the Bluetooth neighborhood, it is shown as peripheral pointing device, its brand name, address, and service status (in range, paired, connected or disconnected). You can select a device and right mouse click button to select the following:

- Name discovery
- Delete
- 🕨 Pair
- Service Discovery
- Properties

See Figure 2-9 for details.

| 8 Bluetooth Suite                                            |                   |                                                |                                     |                                   |                   |
|--------------------------------------------------------------|-------------------|------------------------------------------------|-------------------------------------|-----------------------------------|-------------------|
| File Edit View Bluetooth F                                   | Favorites Tools H | lelp                                           |                                     |                                   | 1                 |
| Address 🚷 Bluetooth Suite                                    |                   | Iders                                          |                                     |                                   | 💌 🛃 Go            |
|                                                              | Name              | Ac                                             | ldress                              | Туре                              | Status            |
| Bluetooth Tasks 🙁                                            |                   | 's Laptop 00<br>a HT820 00                     | :0A:3A:84:28:6E<br>::07:A4:F3:1E:53 | Laptop Computer<br>Audio headset  | Inrange<br>Paired |
| Other Places 🙁                                               | Nokia 6:          | Name Discovery                                 | B9:C3:CE                            | Cellular phone                    | Connected         |
| Desktop     My Computer     My document     My Network place |                   | n∢<br>✓ Pair<br>Service Discover<br>Properties | ;F9:A4:05                           | Image printer<br>Desktop Computer | Paired<br>Inrange |
| Printers and Faxes                                           | × <               |                                                |                                     |                                   | >                 |

Figure 2-9. Bluetooth Places Device Options

# **Uninstalling the Bluetooth Suite**

Anytime you install a new version of Bluetooth Suite, you need to uninstall any existing version of the Bluetooth Suite. Follow this procedure to uninstall the Bluetooth Suite.

- 1. Make sure the Bluetooth dongle is removed from any system USB port.
- 2. Choose start > All Programs > Bluetooth Suite > Uninstall Bluetooth Suite.

The system prepares for uninstallation. A screen is briefly displayed that shows that it is ready to uninstall the program. You will see another screen that prompts you to completely remove the application and all of its features. See Figure 2-10.

| Bluetooth XP S   | uite - InstallShield   | Wizard                     | X                  |
|------------------|------------------------|----------------------------|--------------------|
| Do you want to c | ompletely remove the : | selected application and a | l of its features? |
|                  | Yes                    | No                         |                    |

#### Figure 2-10. Bluetooth Suite Uninstallation Prompt

3. Click Yes.

You will see a Setup Status screen showing that application is being removed followed by another screen showing Uninstall Complete. See Figure 2–11.

| Bluetooth XP Suite - Inst | allShield Wizard                                                                                                    |
|---------------------------|----------------------------------------------------------------------------------------------------|
|                           | Uninstall Complete<br>InstallShield Wizard has finished uninstalling Bluetooth XP<br>suite.<br>• Yes, I want to restart my computer now.<br>• No, I will restart my computer later.<br>Remove any disks from their drives, and then click Finish to<br>complete setup. |
|                           | KBack Finish Cancel                                                                                                    |

#### Figure 2-11. Finishing Bluetooth Suite Uninstallation

4. Click Yes, I want to restart my computer now.

#### 5. Click Finish.

The uninstall is complete. You are ready to reinstall the Bluetooth Suite.

### **Connecting to an HID Device**

This chapter describes how to connect the Bluetooth laptop to a Bluetooth HID (Human Interface Device) such as a mouse.

# **Setup Requirements**

You need the following devices and equipment in order to accomplish this task:

- A PC system running Windows with Bluetooth Suite
- Atheros Bluetooth USB Adapter (dongle)
- Bluetooth mouse with batteries or keyboard

### Launching the Bluetooth Suite

- Double click on the Launch Bluetooth Suite icon on your desktop or launch it from start > All Programs > Bluetooth Suite > Launch Bluetooth Suite. It displays theBluetooth Suite start-up screen. See Figure 4-1.
- 2. Put your mouse in searchable (pairing mode) by doing the following:
  - a. Turn On the mouse by pressing down its power On/Off button. Refer to the mouse documentation on how to do it.
  - b. Press the connect button on the mouse to put it in pairing (discoverable) mode. Refer to the mouse documentation for additional information.
- 3. Right mouse click on the **Bluetooth Suite Tray**, and choose **My Bluetooth Place** option.

It displays all the peripheral devices in the right panel of the screen indicating that these devices are in range and available to be connected. It also shows the device name, address, type and status (in range, paired, or connected).

| File Edit View Bluetooth | Favorites | Tools Help                 |                   | 4                   |
|--------------------------|-----------|----------------------------|-------------------|---------------------|
| 🔾 Back + 🕥 + 🎓 .         | O Search  | Folders                    |                   |                     |
| ldress 😣 Bluetooth Suite |           |                            | <i>V.</i>         | 💌 🛃 G               |
|                          | Nan       | ne                         | Address           | Туре                |
| Bluetooth Tasks 🔹        |           | 3                          | 00:19:7E:F6:F0:E0 | Laptop Computer     |
| Configuration            |           | CATHYCHOU                  | 00:23:4D:E4:DC:93 | Laptop Computer     |
| Other Places             |           | IANLIM                     | 00:23:4D:E4:DC:96 | Laptop Computer     |
| 🕑 Desktop                | C         | Kensington PocketMouse Bl, | 00:0C:55:F9:B1:90 | Peripheral pointing |
| My Computer My document  |           | Nokia 6233                 | 00:17:B0:B9:C3:CE | Cellular phone      |
| My Network place         |           | SRILA                      | 00:23:4D:E4:DC:A7 | Laptop Computer     |
| Frincers and Faxes       |           | THOMASCHEN3462             | 00:14:A4:D9:B0:16 | Laptop Computer     |
| Details 🌸                |           | TNAHAL4887                 | 00:19:7E:F9:A4:05 | Desktop Computer    |
| Suctor Folder            |           | WindowsCE                  | 00:03:7F:40:55:FF | Computers Compute   |

#### Figure 4-1. Bluetooth Places Screen

- 4. Make sure the device that you wish to pair or connect is powered up and in discoverable mode. If it is in range and has previously been paired, turning on the device will automatically pair it.
- 5. Right click on the mouse and choose **Pair**. It displays the Bluetooth Pairing Passcode screen. See Figure 4-2.

| uetooth Pairing                                  |                       |
|--------------------------------------------------|-----------------------|
| Enter a Passcode to pair with the remote device. | Kensington PocketMous |
| 0000                                             | 00:0C:55;F9:B1:90     |
| Constructed Designs                              | OK Cancel             |

#### Figure 4-2. Entering Bluetooth Pairing Passcode

6. Enter a passcode to pair with the remote device and click **OK**.

**NOTE:** The default code shown is 0000. Refer to the documentation of your mouse to find out the passcode of your device and how to change it.

7. Highlight the mouse device under Peripheral Devices in the left panel and choose **Service Discovery**. Highlight the device. Using your laptop pointing device, right click on the Human Interface Device service and choose the **Connect** option to connect to the mouse.

| File Edit View Bluetooth                                  | Favorit | earch                |          |                            |
|-----------------------------------------------------------|---------|----------------------|----------|----------------------------|
| Address Bluetooth Suite\Kensin                            | gton P  | ocketMouse Bluetooth | Address  | Туре                       |
| Bluetooth Tasks (*)<br>(g) Discovery<br>(g) Configuration |         | Human Interface De c | sconnect | Kensington Bluetooth Mouse |
| Other Places                                              |         |                      |          |                            |
| Desktop My Computer                                       | ~       | 4                    |          |                            |

### Figure 4-3. Connecting the Mouse

8. Right click the **Connect** button.

9. You will be prompted to make sure the device is in discoverable mode. Make sure the device in ON and in connectable mode. See Figure 4-4.

| Reminder: Connectable Mode                                      | X |
|-----------------------------------------------------------------|---|
| Ensure the remote device is in Connectable Mode                 |   |
| When ready click Ok to proceed or Cancel to abort the operation |   |
| Show this message in the future                                 |   |
| Ok Cancel                                                       |   |

Figure 4-4. Putting Device in Connectable Mode

10. Click OK.

You will notice that the Wizard begins to install software for the HID device. As soon as the installation is complete, the screen disappears.

Its service status of the HID changes from Disconnected to Connected. Your mouse is now connected and ready to use. You can perform normal mouse functions using this mouse.

### **Connecting to a Sync Device**

This chapter describes how to connect a Bluetooth laptop to a Bluetooth device that supports Synchronization profile. The following topics are covered in this chapter:

- Setup Requirements"
- "Launching the Synchronization Process"

# **Setup Requirements**

You need the following devices and equipment in order to accomplish this task:

- A laptop system running Windows XP with Bluetooth Suite
- Bluetooth USB Adapter
- A Bluetooth device such as an e-mail tool and calendar that supports sync profile

# Launching the Synchronization Process

- 1. Launch the Bluetooth Suite.
- 2. Choose **My Bluetooth Place** from the Bluetooth tray on your desktop. It displays the **My Bluetooth Place** start-up screen.
- 3. Right mouse click the blank panel and choose **Device Discovery** option. See Figure 10-1.

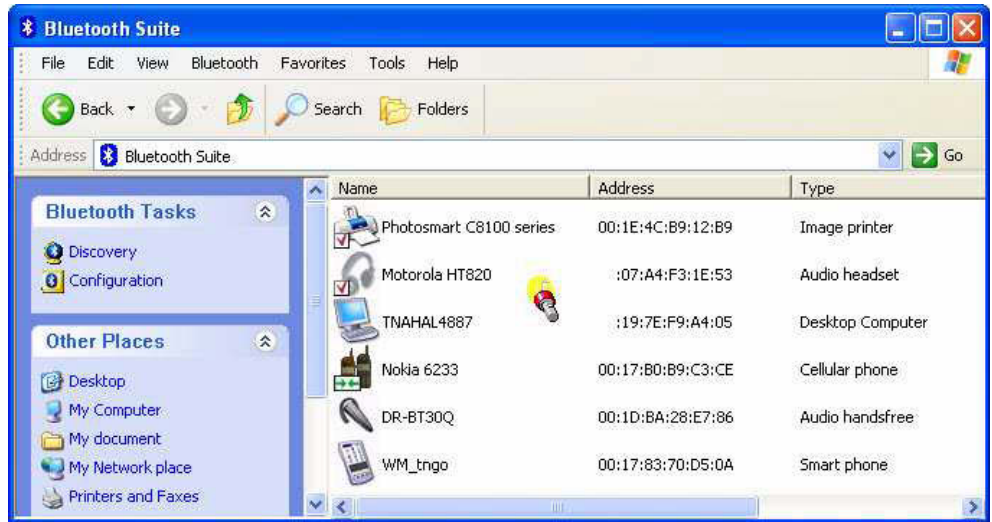

Figure 10-1. Bluetooth Suite Discovery Screen

4. Highlight the device that you wish to sync with and pair it. See Figure 10-2.

| 8 Bluetooth Suite          |                        |                      |                  |           |
|----------------------------|------------------------|----------------------|------------------|-----------|
| File Edit View Bluetooth F | Favorites Tools Help   |                      |                  | 25        |
| 🌀 Back 🔹 🕥 · 🏂 🍃           | 🔎 Search 😥 Folders     |                      |                  |           |
| Address 😣 Bluetooth Suite  |                        |                      |                  | 💌 🋃 Go    |
|                            | Name                   | Address              | Туре             | Status 🔥  |
| Bluetooth Tasks 🖈          | Photosmart C8100 serie | es 00:1E:4C:B9:12:B9 | Image printer    | Paired    |
| Configuration              | Motorola HT820         | 00:07:A4:F3:1E:53    | Audio headset    | Paired    |
| Other Places 🔹             | TNAHAL4887             | 00:19:7E:F9:A4:05    | Desktop Computer | Inrange   |
| 🕑 Desktop                  | Nokia 6233             | 00:17:80:89:C3:CE    | Cellular phone   | Connected |
| My Computer                | DR-BT30Q               | 00:1D:BA:28:E7:86    | Audio handsfree  | Inrange   |
| My Network place           | WM_tngo                | 00:17:83:70:D5:0A    | Smart phone      | Inrange   |
| Grinters and Faxes         | Deenthi's Lanton       | 00/00/30/84/28/6F    | Lanton Computer  | Torange 🔰 |

Figure 10-2. Pairing the Device for Syncing

- 5. Right mouse click on the desired bluetooth device and select the **Pair** option.
- 6. Enter the pairing code (0000) to pair it and click **OK**. See Figure 10-3.

| File Edit View Bluet                          | ooth Fa | vorites Tools Help       |                            |                    |                                          |
|-----------------------------------------------|---------|--------------------------|----------------------------|--------------------|------------------------------------------|
| 🌀 Back 🔹 🐑 🐁                                  | 5 5     | Search 🨥 Folders         |                            |                    |                                          |
| ddress 😣 Bluetooth Suite                      | 9,5     |                          |                            |                    | 🔽 🋃 Go                                   |
|                                               |         | Name                     | Address                    | Туре               | Status 🔥                                 |
| Bluetooth Tasks<br>Discovery<br>Configuration | ۲       | DR-BT300<br>Deept        | 00:1D:BA:28:E7:<br>Pairing | 86 Audio bandsfree | Inrange<br>X                             |
| Other Places                                  | *       | Nokia 0000<br>Photo Save | as Trusted Device          | Desk:<br>00:19     | op workstation<br>:7E:F9:A4:05<br>Cancel |
| My Network place                              |         | TNAH                     |                            | oo bookop compacoi | connoctoo                                |

Figure 10-3. Bluetooth Devices Pairing

7. You will see the passcode prompt. Enter the passcode (default is 0000) for the selected device and click **OK**.

**NOTE:** The default code shown is 0000. Refer to the documentation of your device to find out the passcode of your device and how to change it.

 Right click the SYNC icon on My Bluetooth Place under the specified device screen and choose Synchronization option. See Figure 10-4.

| 🛃 Bluetooth Suite\Deepthi'       | s Laptor    | p                       |                   |                       |              |
|----------------------------------|-------------|-------------------------|-------------------|-----------------------|--------------|
| File Edit View Bluetooth         | Favorit     | es Tools Help           |                   |                       | <u></u>      |
| 🔇 Back 🔹 🕥 - 🏂                   | Se 🔎        | earch 😥 Folders         |                   |                       |              |
| Address 🛃 Bluetooth Suite\Dee    | epthi's Lap | top                     |                   |                       | 👻 🛃 Go       |
|                                  |             | Name                    | Address           | Туре                  | Status       |
| Bluetooth Tasks                  | *           | Dial-Up Networking      | 00:0A:3A:84:28:6E | Dial-up Networking    | Disconnected |
| O Configuration                  |             | Object Push             | 00:0A:3A:84:28:6E | PIM Item Transfer     | Disconnected |
| Other Places                     | *           | File Transfer           | 00:0A:3A:84:28:6E | File Transfer         | Disconnected |
| 🕑 Desktop                        | - 1107      | Handsfree Audio Gateway | 00:0A:3A:84:28:6E | Audio Gateway         | Disconnected |
| My Computer My document          |             | Headset                 | 00:0A:3A:84:28:6E | Headset               | Disconnected |
| My Network place                 |             | Stereos Audio Gateway   | 00:0A:3A:84:28:6E | Audio Source          | Disconnected |
| Printers and Faxes               |             | Stereos Audio           | 00:0A:3A:84:28:6E | Stereo Audio          | Disconnected |
| Details                          | ۲           | Network Access Point(N  | 00:0A:3A:84:28:6E | Network Access        | Disconnected |
| Bluetooth Suite<br>System Folder |             | 1 Basic Imaging         | 00:0A:3A:84:28:6E | Bluetooth Imaging     | Disconnected |
|                                  | _           | Serial Port             | 00:0A:3A:84:28:6E | Bluetooth Serial Port | Disconnected |
|                                  |             |                         | 90:0A:3A:84:28:6E | Sync Command Serv     | Disconnected |
|                                  |             | Cancel                  | 100               |                       | >            |

Figure 10-4. Bluetooth Synchronization It displays the Sync screen which allows you to specify sync parameters for both client and server. See Figure 10-5.

| Bluetooth Suite Settings                                                                                                    | Sync                                                                                                    |                                                                                                    |          |  |
|----------------------------------------------------------------------------------------------------|----------------------------------------------------------------------------------------------------|----------------------------------------------------------------------------------------------------|----------|--|
| Local Device<br>Bluetooth Security<br>Profile Manager<br>Shared Folders<br>Object Push<br>Audio<br>Basic Imaging<br>Personal Area Networking<br>Fax Server Configuration<br>Sync | Client<br>Sync Contacts With<br>Sync Appointments<br>Sync Messages With<br>Sync Notes With<br>Sync Contacts With<br>Sync Appointments<br>Sync Messages With<br>Sync Notes With | Outlook Office<br>Outlook Office<br>None<br>Outlook Office<br>Outlook Office<br>None<br>None<br>Clear Sync H | I istory |  |
|                                                                                                    |                                                                                                    |                                                                                                    | ОК       |  |

### Figure 10-5. Selecting Items to Synchronize

9. Select the Sync items under the server and client that you wish to synchronize and click  $\mathbf{O}\mathbf{K}.$ 

The selected items will be synchronized.

# **Advanced Status Information**

Click the Advanced button on the Current Status tab of the Atheros Client Utility to see advanced information about the program and its operations. The Current Status tab does not require any configuration. The following table describes the items found on the Advanced Status screen.

| Network Name (SSID)            | Displays the wireless network name.<br>Configure the network name on the General tab.                                                                                               |
|--------------------------------|----------------------------------------------------------------------------------------------------|
| Server Based<br>Authentication | Shows whether server based authentication is used.                                                                                                    |
| Data Encryption                | Displays the encryption type the driver is using. Configure the encryption type on the Security tab.                                                                                |
| Authentication Type            | Displays the authentication mode.<br>Configure the authentication mode on the General tab.                                                                                          |
| Message Integrity<br>Check     | Shows whether MIC is enabled. MIC prevents bit-flip attacks on encrypted packets.                                                                                                   |
| Associated AP Name             | Displays the name of the access point the wireless adapter is associated to.                                                                                                    |
| Associated AP IP<br>Address    | Shows the IP address of the access point the wireless adapter is associated to.                                                                                                    |
| Associated AP MAC<br>Address   | Displays the MAC address of the access point the wireless adapter is associated to.                                                                                                 |
| Power Save Mode                | Shows the power save mode. Power management is disabled in ad hoc mode.<br>Configure the power save mode on the Advanced tab.                                                       |
| Current Power Level            | Displays the transmit power level rate in mW.                                                                                                    |
| <b>Current Signal Strength</b> | Shows the current signal strength in dBm.                                                                                                    |
| Current Noise Level            | Displays the current noise level in dBm.                                                                                                    |
| Up Time                        | Shows how long the client adapter has been receiving power (in hours:minutes:seconds). If the adapter runs for more than 24 hours, the display shows in days:hours:minutes:seconds. |
| 802.11b Preamble               | Displays the 802.11b preamble format.<br>Configure the preamble format on the Advanced tab.                                                                                         |
| Current Receive Rate           | Shows the current receive rate in Mbps.                                                                                                    |
| Current Transmit Rate          | Displays the current transmit rate in Mbps.                                                                                                    |
| Channel                        | Shows the currently connected channel.                                                                                                    |

| Frequency   | Displays frequency the station is using. |
|-------------|------------------------------------------|
| Channel Set | Shows the current channel set.           |

Note: The country code selection is for non-US model only and is not available to all US model. Per FCC regulation, all WiFi product marketed in US must fixed to US operation channels only.

### **Federal Communication Commission Interference Statement**

This device complies with Part 15 of the FCC Rules. Operation is subject to the following two conditions: (1) This device may not cause harmful interference, and (2) this device must accept any interference received, including interference that may cause undesired operation.

This equipment has been tested and found to comply with the limits for a Class B digital device, pursuant to Part 15 of the FCC Rules. These limits are designed to provide reasonable protection against harmful interference in a residential installation. This equipment generates, uses and can radiate radio frequency energy and, if not installed and used in accordance with the instructions, may cause harmful interference to radio communications. However, there is no guarantee that interference will not occur in a particular installation. If this equipment does cause harmful interference to radio or television reception, which can be determined by turning the equipment off and on, the user is encouraged to try to correct the interference by one of the following measures:

- Reorient or relocate the receiving antenna.
- Increase the separation between the equipment and receiver.
- Connect the equipment into an outlet on a circuit different from that

to which the receiver is connected.

- Consult the dealer or an experienced radio/TV technician for help.

FCC Caution: Any changes or modifications not expressly approved by the party responsible for compliance could void the user's authority to operate this equipment.

This transmitter must not be co-located or operating in conjunction with any other antenna or transmitter.

Operations in the 5.15-5.25GHz band are restricted to indoor usage only.

#### **Radiation Exposure Statement:**

The product comply with the FCC portable RF exposure limit set forth for an uncontrolled environment and are safe for intended operation as described in this manual. The further RF exposure reduction can be achieved if the product can be kept as far as possible from the user body or set the device to lower output power if such function is available.

This equipment complies with FCC radiation exposure limits set forth for an uncontrolled environment. This equipment should be installed and operated with minimum distance 20cm between the radiator & the user's body.

Note: The separation distance be

#### This device is intended only for OEM integrators under the following conditions:

The antenna must be installed such that 20 cm is maintained between the antenna and users, and the transmitter module may not be co-located with any other transmitter or antenna.

As long as 2 conditions above are met, further <u>transmitter</u> test will not be required. However, the OEM integrator is still responsible for testing their end-product for any additional compliance requirements required with this module installed.

This device has been designed to operate with PIFA or rubber duck antenna. The maximum gain of PIFA antenna is [3.62] dBi and rubber duck antenna is [3] dBi. Antenna having a higher gain is strictly prohibited per regulations of the FCC. The required antenna impedance is 50 ohms. Under FCC regulations, this radio transmitter may only operate using an antenna of a type and maximum (or lesser) gain approved for the transmitter by the FCC. To reduce potential radio interference to other users, the antenna type and its gain should be so chosen that the equivalent isotropically radiated power (e.i.r.p.) is not more than that necessary for successful communication.

**IMPORTANT NOTE:** In the event that these conditions <u>can not be met</u> (for example certain laptop configurations or co-location with another transmitter), then the FCC authorization is no longer considered valid and the FCC ID <u>can not</u>be used on the final product. In these circumstances, the OEM integrator will be responsible for re-evaluating the end product (including the transmitter) and obtaining a separate FCC authorization.

#### **End Product Labeling**

This transmitter module is authorized only for use in device where the antenna may be installed such that 20 cm may be maintained between the antenna and users. The final end product must be labeled in visible area with the following: "Contains FCC ID: 2AE3B-AEH-AR9462". The grantee's FCC ID can be used only when all FCC compliance requirements are met.

#### Manual Information To the End User

The OEM integrator has to be aware not to provide information to the end user regarding how to install or remove this RF module in the user's manual of the end product which integrates this module.

The end user manual shall include all required regulatory information/warning as show in this manual, including the statement below:

This equipment complies with FCC radiation exposure limits set forth for an uncontrolled environment. This equipment should be installed and operated with minimum distance 20cm between the radiator & your body.

### **Industry Canada statement:**

This device complies with RSS-247 of the Industry Canada Rules. Operation is subject to the following two conditions: (1) This device may not cause harmful interference, and (2) this device must accept any interference received, including interference that may cause undesired operation.

Ce dispositif est conforme à la norme CNR-247 d'Industrie Canada applicable aux appareils radio exempts de licence. Son fonctionnement est sujet aux deux conditions suivantes: (1) le dispositif ne doit pas produire de brouillage préjudiciable, et (2) ce dispositif doit accepter tout brouillage reçu, y compris un brouillage susceptible de provoquer un fonctionnement indésirable.

#### **Radiation Exposure Statement:**

The product comply with the Canada portable RF exposure limit set forth for an uncontrolled environment and are safe for intended operation as described in this manual. The further RF exposure reduction can be achieved if the product can be kept as far as possible from the user body or set the device to lower output power if such function is available.

#### Déclaration d'exposition aux radiations:

Le produit est conforme aux limites d'exposition pour les appareils portables RF pour les Etats-Unis et le Canada établies pour un environnement non contrôlé.

Le produit est sûr pour un fonctionnement tel que décrit dans ce manuel. La réduction aux expositions RF peut être augmentée si l'appareil peut être conservé aussi loin que possible du corps de l'utilisateur ou que le dispositif est réglé sur la puissance de sortie la plus faible si une telle fonction est disponible.

#### Déclaration d'exposition aux radiations:

Cet équipement est conforme aux limites d'exposition aux rayonnements IC établies pour un environnement non contrôlé. Cet équipement doit être installé et utilisé avec un minimum de 20 cm de distance entre la source de rayonnement et votre corps.

This device is intended only for OEM integrators under the following conditions: 1) The antenna must be installed such that 20 cm is maintained between the antenna and users, and

2) The transmitter module may not be co-located with any other transmitter or antenna.

As long as 2 conditions above are met, further transmitter test will not be required. However, the OEM integrator is still responsible for testing their end-product for any additional compliance requirements required with this module installed.

Cet appareil est conçu uniquement pour les intégrateurs OEM dans les conditions suivantes:

1) L'antenne doit être installée de telle sorte qu'une distance de 20 cm est respectée entre l'antenne et les utilisateurs, et

2) Le module émetteur peut ne pas être coïmplanté avec un autre émetteur ou antenne.

Tant que les 2 conditions ci-dessus sont remplies, des essais supplémentaires sur l'émetteur ne seront pas nécessaires. Toutefois, l'intégrateur OEM est toujours responsable des essais sur son produit final pour toutes exigences de conformité supplémentaires requis pour ce module installé.

#### IMPORTANT NOTE:

In the event that these conditions can not be met (for example certain laptop configurations or co-location with another transmitter), then the Canada authorization is no longer considered valid and the IC ID can not be used on the final product. In these circumstances, the OEM integrator will be responsible for re-evaluating the end product (including the transmitter) and obtaining a separate Canada authorization.

#### NOTE IMPORTANTE:

Dans le cas où ces conditions ne peuvent être satisfaites (par exemple pour certaines configurations d'ordinateur portable ou de certaines co-localisation avec un autre émetteur), l'autorisation du Canada n'est plus considéré comme valide et l'ID IC ne peut pas être utilisé sur le produit final. Dans ces circonstances, l'intégrateur OEM sera chargé de réévaluer le produit final (y compris l'émetteur) et l'obtention d'une autorisation distincte au Canada.

#### **End Product Labeling**

This transmitter module is authorized only for use in device where the antenna may be installed such that 20 cm may be maintained between the antenna and users. The final end product must be labeled in a visible area with the following: "Contains IC: 20662-AEHAR9462".

#### Plaque signalétique du produit final

Ce module émetteur est autorisé uniquement pour une utilisation dans un dispositif où l'antenne peut être installée de telle sorte qu'une distance de 20 cm peut être maintenue entre l'antenne et les utilisateurs. Le produit final doit être étiqueté dans un endroit visible avec l'inscription suivante: "Contient des IC: 20662-AEHAR9462".

#### Manual Information To the End User

The OEM integrator has to be aware not to provide information to the end user regarding how to install or remove this RF module in the user's manual of the end product which integrates this module.

The end user manual shall include all required regulatory information/warning as show in this manual, including the statement below:

This equipment complies with Industry Canada radiation exposure limits set forth for an uncontrolled environment. This equipment should be installed and operated with minimum distance 20cm between the radiator & your body.

#### Manuel d'information à l'utilisateur final

L'intégrateur OEM doit être conscient de ne pas fournir des informations à l'utilisateur final quant à la façon d'installer ou de supprimer ce module RF dans le manuel de l'utilisateur du produit final qui intègre ce module.

Le manuel de l'utilisateur final doit inclure toutes les informations réglementaires requises et avertissements comme indiqué dans ce manuel, y compris le rapport ci-dessous:

Ce matériel est conforme aux limites d'exposition de rayonnement d'Industrie Canada déterminées pour un environnement non contrôlé. Ce matériel devrait être installé et actionné avec la distance minimum 20cm entre le radiateur.

#### Caution :

(i) the device for operation in the band 5150-5250 MHz is only for indoor use to reduce the potential for harmful interference to co-channel mobile satellite systems;

(ii) the maximum antenna gain permitted for devices in the bands 5250-5350 MHz and 5470-5725 MHz shall comply with the e.i.r.p. limit; and

(iii) the maximum antenna gain permitted for devices in the band 5725-5825 MHz shall comply with the e.i.r.p. limits specified for point-to-point and non point-to-point operation as appropriate.

(iv) Users should also be advised that high-power radars are allocated as primary users (i.e. priority users) of the bands 5250-5350 MHz and 5650-5850 MHz and that these radars could cause interference and/or damage to LE-LAN devices. **Avertissement:** 

Le guide d'utilisation des dispositifs pour réseaux locaux doit inclure des instructions précises sur les restrictions susmentionnées, notamment :

(i) les dispositifs fonctionnant dans la bande 5 150-5 250 MHz sont réservés uniquement pour une utilisation à l'intérieur afin de réduire les risques de brouillage préjudiciable aux systèmes de satellites mobiles utilisant les mêmes canaux;

(ii) le gain maximal d'antenne permis pour les dispositifs utilisant les bandes 5 250-5 350 MHz et 5 470-5 725 MHz doit se conformer à la limite de p.i.r.e.;

(iii) le gain maximal d'antenne permis (pour les dispositifs utilisant la bande 5 725-5 825 MHz) doit se conformer à la limite de p.i.r.e. spécifiée pour l'exploitation point à point et non point à point, selon le cas.

(iv) De plus, les utilisateurs devraient aussi être avisés que les utilisateurs de radars de haute puissance sont désignés utilisateurs principaux (c.-à-d., qu'ils ont la priorité) pour les bandes 5 250-5 350 MHz et 5 650-5 850 MHz et que ces radars pourraient causer du brouillage et/ou des dommages aux dispositifs LAN-EL.

This device has been designed to operate with PIFA or rubber duck antenna that have a maximum gain of [3.62] dBi. Antenna having a higher gain is strictly prohibited per regulations of Industry Canada. The required antenna impedance is 50 ohms.

Under Industry Canada regulations, this radio transmitter may only operate using an antenna of a type and maximum (or lesser) gain approved for the transmitter by Industry Canada. To reduce potential radio interference to other users, the antenna type and its gain should be so chosen that the equivalent isotropically radiated power (e.i.r.p.) is not more than that necessary for successful communication.

This radio transmitter (IC: 20662-AEHAR9462 / Model: AEH-AR9462) has been approved by Industry Canada to operate with the antenna type, maximum permissible gain and required antenna impedance for each antenna type indicated. Antenna types not included in this user's manual, having a gain greater than the maximum gain indicated for that type, are strictly prohibited for use with this device.

Ce dispositif a été conçu pour fonctionner avec une antenne ayant un gain maximal de PIFA ou "rubber duck" antenne avec dBi [3.62]. Une antenne à gain plus élevé est strictement interdite par les règlements d'Industrie Canada. L'impédance d'antenne requise est de 50 ohms.

Conformément à la réglementation d'Industrie Canada, le présent émetteur radio peutfonctionner avec une antenne d'un type et d'un gain maximal (ou inférieur) approuvé pourl'émetteur par Industrie Canada. Dans le but de réduire les risques de brouillage radioélectriqueà l'intention des autres utilisateurs, il faut choisir le type d'antenne et son gain de sorte que lapuissance isotrope rayonnée équivalente (p.i.r.e.) ne dépasse pas l'intensité nécessaire àl'établissement d'une communication satisfaisante.

Le présent émetteur radio (IC: 20662-AEHAR9462 / Model: AEH-AR9462) a été approuvé par Industrie Canada pour fonctionner avec les types d'antenne énumérés ci-dessous et ayant un gain admissible maximal et l'impédance requise pour chaque type d'antenne. Les types d'antenne non inclus dans cette liste, ou dont le gain est supérieur au gain maximal indiqué, sont strictement interdits pour l'exploitation de l'émetteur.

依據國家通訊傳播委員會低功率電波輻射性電機管理辦法:

第十二條 經型式認證合格之低功率射頻電機,非經許可,公司、商號或使用者均不得擅自變更頻 率、加大功率或變更原設計之特性及功能。

第十四條低功率射頻電機之使用不得影響飛航安全及干擾合法通信;經發現有干擾現象時,應立 即停用,並改善至無干擾時方得繼續使用。前項合法通信,指依電信法規定作業之無線電通信。 低功率射頻電機須忍受合法通信或工業、科學及醫療用電波輻射性電機設備之干擾。

本模組於取得認證後將依規定於模組本體標示審合格籤,並要求平台上標示「本產品內含射頻模組:XXXXXXXXXXXXXX」

在 5.25-5.35 秭赫(GHz)頻帶內操作之無線資訊傳輸設備,限於室內使用。